# PFC200/PFC100: Commissioning the Runtime and Connected Terminals

## Hardware

- 1x WAGO fieldbus coupler 750-82xx or 750-810x
- 1x analog input terminal 750-459
- 1x analog output terminal 750-559
- 1x meter terminal 750-638
- 2x analog output terminal 750-550
- 1x end terminal 750-600

## Requirements for the WAGO controller

- Assign the IP address (for example with the tool WAGO Ethernet Settings).
- Plug the adapters into the fieldbus coupler and check the functionality (for example, with the WAGO-IO-Check).

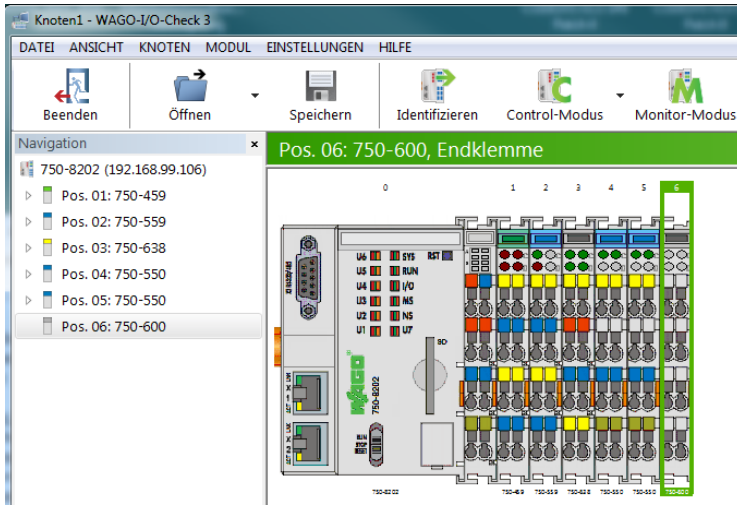

Fig.: WAGO-IO-Check3-Tool after successful "Identification"

• As an alternative, the PFC200/PF100 can also get the IP address (this is the default setting of the PFCs).

### **Requirements for CODESYS**

• Install the package directly from the CODESYS user interface:

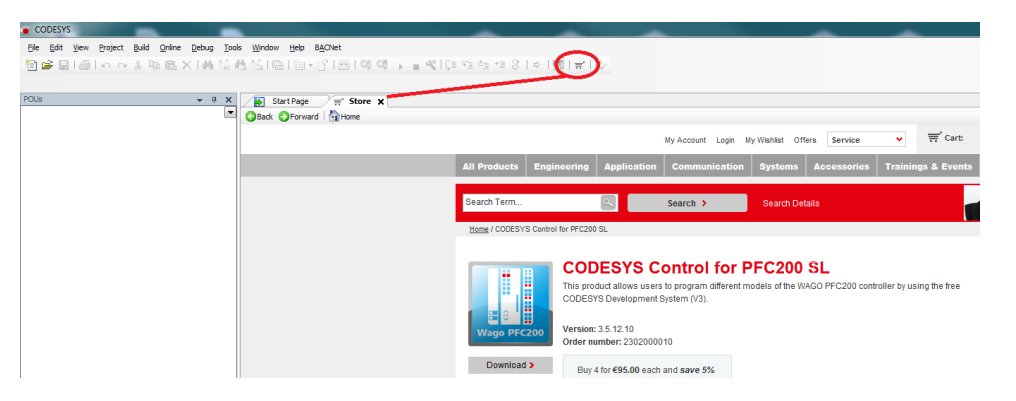

As an alternative, you have downloaded the latest package (CODESYS Control for PFC200 SL <Version>.package oder CODESYS Control for PFC100 SL <Version>.package) from the CODESYS Store and installed it via Tools/Package Manager.

| Refresh                                             | }                    |                          | Sort by     | Name                             | Install       |
|-----------------------------------------------------|----------------------|--------------------------|-------------|----------------------------------|---------------|
| Name                                                | Version              | Installation date        | Update info | License info                     | Uninstall     |
| CODESYS Control for PFC200 SL<br>CODESYS SoftMotion | 3.5.12.10<br>4.3.2.0 | 19.03.2018<br>19.03.2018 |             | No license required<br>Searching | Details       |
|                                                     |                      |                          |             |                                  | Updates       |
|                                                     |                      |                          |             |                                  | Search update |
|                                                     |                      |                          |             |                                  | Download      |
|                                                     |                      |                          |             |                                  | CODESYS Store |
|                                                     |                      |                          |             |                                  | Rating        |
|                                                     |                      |                          |             |                                  | CODESYS Stor  |

After installing the package, CODESYS must be restarted.

The package will be installed in the following directory: C:\Users\<username>\CODESYS Control for PFC200 SL / C: \Users\<username>\CODESYS Control for PFC100 SL

• To install the CODESYS runtime, open the configuration dialog in *Tools/Update PFC200/PFC100*. The default user is *root* and the default password is *wago*.

You can enter the IP address manually or select the controller via the scan dialog:

| PFC200                                                                       | 👻 🕂 🗙 🕞 Start Page 🗙                                                                                        |
|------------------------------------------------------------------------------|----------------------------------------------------------------------------------------------------|
| ✓ Login credentials     User name     root                                   | CODESYS V3.5 SP12 Pat                                                                                       |
| Password ••••                                                                |                                                                                                    |
| I Select target<br>IP Address 192.168.xxx.yyy                                | Scan PFC200                                                                                                 |
| Scan                                                                         | 192.168.99.106(00:30.DE-40.55.56)<br>192.168.99.167(00:30.DE-41:3D-A9)<br>192.168.99.183(00:30.DE-40:37:7C) |
| ▲ Package<br>Version V3.5.11.20<br>V3.5.12.0<br>V3.5.12.10<br>Install Remove |                                                                                                    |
| Package directory<br>C:\Users\t.kem\CODESYS Control for PFC200               |                                                                                                    |
| System System info Reboot target                                             |                                                                                                    |
| A Runtime                                                                    | OK Cancel                                                                                                   |

If there are multiple versions of the package, then you will have to select the one you want to install. If no packages are offered, then the path of the package must be checked and modified if necessary.

• The version can be installed on the fieldbus coupler by clicking the Install button.

| PPC200                 |                      | -  | .Ф. | × |
|------------------------|----------------------|----|-----|---|
| .4 Login credentials   |                      |    |     |   |
| Username               | root                 |    |     |   |
| Password               | ••••                 |    |     |   |
| 4 Select target        |                      |    |     |   |
|                        |                      |    |     |   |
| IP Address             | 1922 1933 997 120    |    |     |   |
|                        | Scan                 |    |     |   |
|                        |                      |    |     |   |
| / Package              |                      |    |     |   |
| Version V3.5.1         | 1.20 *               |    |     |   |
| 13.5.1                 | 2.0                  |    |     |   |
|                        | ital Remove          |    |     |   |
| Package directory      |                      |    |     |   |
| C 'Users't kern/CODES' | S Control for PFC200 |    |     |   |
|                        |                      | R. |     |   |
| 4 System               |                      | l∂ |     |   |
| a strange              |                      |    |     |   |
| System info            | Reboot target        |    |     |   |
| 4 Runtime              |                      |    |     |   |
|                        |                      |    |     |   |
| Start                  | stop                 |    |     |   |
| Disab                  | e application        |    |     |   |
|                        |                      |    |     |   |
|                        |                      |    |     |   |

The version can be viewed by clicking the System info button. (The PFC may have to be rebooted by clicking the Reboot target button).

| System information: root@192.168.99.106                                                                                                    | x       |
|----------------------------------------------------------------------------------------------------|---------|
| A CPU Info                                                                                                    |         |
| Processon : 0<br>model name : 4<br>BegeUTFS : 600.47<br>Features : 600.47<br>(FV) implementer : 8041<br>(FV) implementer : 8041<br>(F | * III * |
| A Network Info                                                                                                    |         |
| Der Link scap:Ethrent Handdr 00:300E144/SC:55<br>inct darf:132.168.99.40.80.85x1525.458.10.355 Musk:255.255.248.0<br>UP BROACAST RUNNIG MULTICAST MULTISMO Hetricit<br>RX packts:132.484 errors:d oroped:0 verruns:0 frame:0<br>TX packts:132 errors:d oroped:0 verruns:0 frame:0<br>collision:0 topupaelie:0 provinces:0 (a 2150)                                                                                                    | Î       |
| NA UYCS:309441 (91.0 ALB) (A UYCS:442 (4.3 ALB)<br>Dr1 Link encep:thement Hwaddn 08:00:443 (5:56<br>BROADCAST MULTICAST MTU:1500 Metric:1                                                                                                    | -       |
| A Padagento<br>A product consystemetral<br>tetes: install user installed<br>revoluterture: ans<br>relied-time: izzseasz7<br>Schwichly termineter                                                                                                    |         |
| A Runtime Info                                                                                                    | _       |
| <pre>//loggermae./tmp/cdesyscontrollog/loggermae&gt; //logvitas //logvitas //log</pre>                                                                                                    | •       |
| Refresh Of                                                                                                    | <       |

#### Project engineering:

• Create a standard project and select CODESYS Control for PFC200/PFC100 SL as the device:

| Standard Pro | oject                                                                                                    |
|--------------|----------------------------------------------------------------------------------------------------|
|              | You are about to create a new standard project. This wizard will create the following objects within this project:                                                                                                    |
|              | <ul> <li>One programmable device as specified below</li> <li>A program PLC_PRG in the language specified below</li> <li>A cyclic task which calls PLC_PRG</li> <li>A reference to the newest version of the Standard library currently installed.</li> </ul> |
|              | Device: CODESYS Control for PFC200 SL (3S - Smart Software Solutions GmbH)                                                                                                    |
|              | PLC_PRG in: Structured Text (ST)                                                                                                    |
|              | OK Cancel                                                                                                    |

• Establish a connection to the device.

To do this, open the device dialog by double-clicking the device in the tree:

| Devices                                | ▼ ₽ X | Device X               |                        |                          |   |         |
|----------------------------------------|-------|------------------------|------------------------|--------------------------|---|---------|
| ■ ☐ Pfc200Project                      |       |                        |                        |                          |   |         |
| Device (CODESYS Control for PFC200 SL) |       | Communication Settings | Scan network Gateway • | Device •                 |   |         |
| PLC Logic                              |       |                        |                        |                          |   |         |
| Application                            |       | Applications           |                        |                          |   |         |
| Library Manager     LC_PRG (PRG)       |       | Backup and Restore     | _                      |                          |   |         |
| Task Configuration                     |       | Files                  |                        |                          |   | •       |
| PIC_PRG                                |       | Log                    |                        | Gateway                  | - | KERNTPC |
|                                        |       | PLC Settings           |                        | IP-Address:<br>localbost |   |         |
|                                        |       | PLC Shell              |                        | Port                     |   |         |
|                                        |       | Users and Groups       |                        | 1217                     |   |         |
|                                        |       | Access Rights          |                        |                          |   |         |
|                                        |       | Task Deployment        |                        |                          |   |         |
|                                        |       | Status                 |                        |                          |   |         |
|                                        |       | Information            |                        |                          |   |         |

Open the dialog by clicking the Scan network button. All detected devices of the type are listed:

| Gerät auswählen                                                                            |                                                                                             | ×                |
|--------------------------------------------------------------------------------------------|---------------------------------------------------------------------------------------------|------------------|
| Gerät auswählen Netzwerkpfad zum Gerät auswählen: Gateway-1 PFC200-405C56 [0301.A000.036A] | Gerätename:<br>Gateway-1<br>IP-Address:<br>localhost<br>Port:<br>1217<br>Treiber:<br>TCP/IP | uchen ::en       |
|                                                                                            |                                                                                             | bre <u>c</u> hen |

Select the corresponding device by double-clicking it.

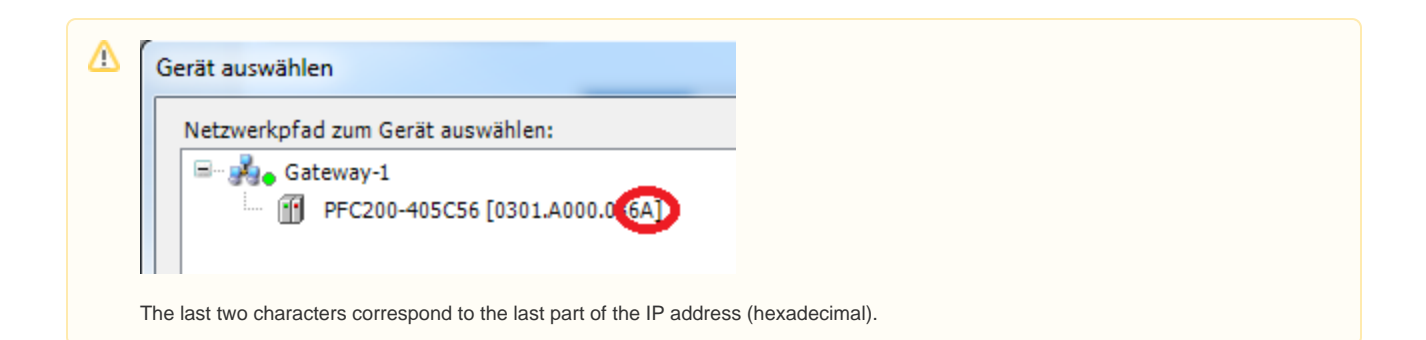

CODESYS establishes a connection to the device and reads the device Information:

| Device X                     |                      |                   |                                                             |
|------------------------------|----------------------|-------------------|-------------------------------------------------------------|
| Kommunikation                | Netzwerk durchsuchen | Gateway 🔹 Gerät 🔹 |                                                             |
| Applikationen                |                      |                   |                                                             |
| Sichern und Wiederherstellen | -                    | •                 |                                                             |
| Dateien                      |                      |                   | ··· .                                                       |
| Log                          |                      | Gateway           | [0301,4000,036A] (aktiv)                                    |
| SPS-Einstellungen            |                      | IP-Address:       | Gerätename:                                                 |
| SPS-Shell                    |                      | Port:             | Geräteadresse:                                              |
| Benutzer und Gruppen         |                      | 1217              | 0301.A000.036A                                              |
| Zugriffsrechte               |                      |                   | 2/elsystem-ID:<br>0000 0013                                 |
| Taskaufstellung              |                      |                   | Zielsystemtyp:<br>4096                                      |
| Status                       |                      |                   | Zielsystemhersteller:<br>35 - Smart Software Solutions GmbH |
| Information                  |                      |                   | Zielsystemversion:<br>3.5.12.10                             |
|                              |                      |                   |                                                             |

• Now login to the device by clicking Online/Login. It is not necessary to start the application.

• Open the scan dialog of the K-bus from the context menu.

| Pfc200Project.project* - CODESYS                                                                                                    | •                                 |                                                                                                    |                                    |
|----------------------------------------------------------------------------------------------------|-----------------------------------|----------------------------------------------------------------------------------------------------|------------------------------------|
| Elle Edit <u>V</u> iew Project Build Online Debug Tools <u>W</u> indow <u>H</u> elp                                                                                                    |                                   |                                                                                                    |                                    |
| 19 🖆 🛃 😂 🗠 🗠 🐇 🗠 🕾 🗙 14 😘 45 16 16 16 - 17                                                                                                    | 1월 193 🥨 🛶 📲 火 103 명 역            | 1911年1月1日 - 11月1日 - 11月11日 - 11月11日 - 11月1100000000000000000000000000000000 |                                    |
|                                                                                                    |                                   |                                                                                                    |                                    |
| Devices 🗸 🕈 🗙                                                                                                    | Device X                          |                                                                                                    |                                    |
| Regional Phana Phana Pha |                                   |                                                                                                    |                                    |
| Device [connected] (CODESYS Control for PFC200 SL)                                                                                                    | Communication Settings            | Scan network Gateway * Device *                                                                                                    |                                    |
| E BI PLC Logic                                                                                                    | Applications                      |                                                                                                    |                                    |
| Application [stop]                                                                                                    |                                   | •                                                                                                    |                                    |
| PLC PRG (PRG)                                                                                                    | Backup and Restore                |                                                                                                    |                                    |
| 😑 🧱 Task Configuration                                                                                                    | Tiles.                            |                                                                                                    | 0.0                                |
| 🖹 🎲 MainTask                                                                                                    | rites                             |                                                                                                    | •                                  |
| PLC_PRG                                                                                                    | Log                               | Gateway                                                                                                    |                                    |
| Cut                                                                                                    |                                   | Gateway-1                                                                                                    | v [0301.A000.036A] (active) v      |
| E Copy 5)                                                                                                    | PLC Settings                      | IP-Address:                                                                                                    | Device Name:<br>PEC200-405C56      |
| Paste                                                                                                    | PLC Shell                         | i occanitate                                                                                                    |                                    |
| × Delete                                                                                                    |                                   | POR: 1217                                                                                                    | 0301.A000.036A                     |
| Browse                                                                                                    | Users and Groups                  |                                                                                                    | Target ID:                         |
| Refactoring                                                                                                    | Access Rights                     |                                                                                                    | 0000 0013                          |
| Properties                                                                                                    | Tack Deployment                   |                                                                                                    | Target Type:<br>4096               |
| Add Object                                                                                                    | Took Deproyment                   |                                                                                                    | Taroat Vendor                      |
| Add Folder                                                                                                    | Status                            |                                                                                                    | 35 - Smart Software Solutions GmbH |
| Add Device                                                                                                    | Information                       |                                                                                                    | Target Version:                    |
| Insert Device                                                                                                    |                                   |                                                                                                    | 3.5.12.10                          |
| Scan For Devices                                                                                                    |                                   |                                                                                                    |                                    |
| Disable Device                                                                                                    |                                   |                                                                                                    |                                    |
| Edit Object                                                                                                    | arthuiki 🔿 0 🔿 0 Bracomoles 🖌     | C CTOD Descent landed                                                                                                    | December and a second              |
| Edit Object With                                                                                                    | last build. 🕹 o 😓 o Precomplie: 🗸 | Program loaded                                                                                                    | Program unchanged                  |

After a short time, all detected adapters are listed:

| Devices         |                                      |  |  |  | 2 | - |
|-----------------|--------------------------------------|--|--|--|---|---|
| Scanned Devices |                                      |  |  |  |   |   |
| Devicename      | Devicetype                           |  |  |  |   |   |
| _75x_459        | 75x-459/0000 4AI, 0-10 V (3.5.12.10) |  |  |  |   |   |
|                 | 75x-559/0000 4AO, 0-10 V (3.5.11.10) |  |  |  |   |   |
| _75x_638        | 75x-638 2CNT (3.5.10.0)              |  |  |  |   |   |
| _75x_550        | 75x-550/0000 2AO, 0-10 V (3.5.11.10) |  |  |  |   |   |
| _75x_559        | 75x-550/0000 2AO, 0-10 V (3.5.11.10) |  |  |  |   |   |
|                 |                                      |  |  |  |   |   |
|                 |                                      |  |  |  |   |   |

There may be adapters with special subtypes that cannot be resolved.

In these cases, you can click the ellipsis button to open another dialog where the adapter can be specified:

| Devicename         Devicetype          75x_459         75x-459/0000 4AI, 0-10 V (3.5.12.10)           75x_559         75x-559/0000 4AO, 0-10 V (3.5.11.10)           75x_638         75x-638 2CNT (3.5.10.0)           75x_550         75x-550/0000 2AO, 0-10 V (3.5.11.10)           75x_550         75x-550/0000 2AO, 0-10 V (3.5.11.10)            Select the Device Description | Devicemame         Devicetype           _75x_459         75x-459/0000 4AI, 0-10 V (3.5.12.10)           _75x_559         75x-559/0000 4AO, 0-10 V (3.5.11.10)           _75x_638         75x-638 2CNT (3.5.10.0)           _75x_550         75x-550/0000 2AO, 0-10 V (3.5.11.10)           _75x_550         75x-550/0000 2AO, 0-10 V (3.5.11.10)           _         _           _         _           _         _           _         _           _         _           _         _           _         _           _         _           _         _           _         _           _         _           _         _           _         _           _         _           _         _           _         _           _         _           _         _           _         _           _         _           _         _           _         _           _         _           _         _           _         _           _         _ |              | <b>D</b> 1 1        |                       |             |           |              |                |
|----------------------------------------------------------------------------------------------------|----------------------------------------------------------------------------------------------------|--------------|---------------------|-----------------------|-------------|-----------|--------------|----------------|
| _75x_459       75x-459/0000 4AI, 0-10 V (3.5.12.10)          _75x_559       75x-559/0000 4AO, 0-10 V (3.5.11.10)          _75x_638       75x-638 2CNT (3.5.10.0)          _75x_550       75x-550/0000 2AO, 0-10 V (3.5.11.10)          _75x_550       75x-550/0000 2AO, 0-10 V (3.5.11.10)          Select the Device Description                                                   | _75x_459       75x-459/0000 4AI, 0-10 V (3.5.12.10)          _75x_559       75x-559/0000 4AO, 0-10 V (3.5.11.10)          _75x_638       75x-638 2CNT (3.5.10.0)          _75x_550       75x-550/0000 2AO, 0-10 V (3.5.11.10)          _75x_550       75x-550/0000 2AO, 0-10 V (3.5.11.10)          Select the Device Description                                                                                                    | Devicename   | Devicetype          |                       |             |           |              |                |
| 75x_559 75x-559/0000 4AO, 0-10 V (3.5.11.10)<br>75x_638 75x-638 2CNT (3.5.10.0)<br>75x_550 75x-550/0000 2AO, 0-10 V (3.5.11.10)<br>Select the Device Description                                                                                                    | 75x_559 75x-559/0000 4AO, 0-10 V (3.5.11.10)<br>75x_638 75x-638 2CNT (3.5.10.0)<br>75x_550 75x-550/0000 2AO, 0-10 V (3.5.11.10)<br>Select the Device Description<br>Name Vendor Version Order Number Description                                                                                                    | _75x_459     | 75x-459/0000 4AI    | , 0-10 V (3.5.12.10)  |             |           |              |                |
| 75x_638 75x-638 2CNT (3.5.10.0)<br>75x_550 75x-550/0000 2AO, 0-10 V (3.5.11.10)<br>Select the Device Description                                                                                                    | 75x_638         75x-638 2CNT (3.5.10.0)           75x_550         75x-550/0000 2AO, 0-10 V (3.5.11.10)            Select the Device Description             Name         Vendor         Version         Order Number         Description                                                                                                    |              | 75x-559/0000 4A0    | ), 0-10 V (3.5.11.10) |             |           |              |                |
| 75x_550 75x-550/0000 2AO, 0-10 V (3.5.11.10)<br>Select the Device Description                                                                                                    | 75x_550         75x-550/0000 2AO, 0-10 V (3.5.11.10)            Select the Device Description                                                                                                    |              | 75x-638 2CNT (3.5.1 | 0.0)                  |             |           |              |                |
| Select the Device Description                                                                                                    | Select the Device Description           Name         Vendor         Version         Order Number         Description                                                                                                    |              | 75x-550/0000 2A0    | ), 0-10 V (3.5.11.10) |             |           |              |                |
| Name Vendor Version Order Number Description                                                                                                    |                                                                                                    | Select the I | Device Description  | Vendor                |             | Version   | Order Number | Description    |
| 75x-550 2AO, 0-10 V WAGO Kontakttechnik GmbH u. Co. KG 3.5.12.10 75x-550 2-Channel Ana                                                                                                    |                                                                                                    | 75x-         | 550 2AO, 0-10 V     | WAGO Kontakttechnik   | GmbHu.Co.KG | 3.5.12.10 | 75x-550      | 2-Channel Anak |

Now all adapters can be added to the project by clicking the Copy all devices to project button.

| Pfc200Project.project* - CODESYS                            |                                   |                                 |                                       |                                                      |
|-------------------------------------------------------------|-----------------------------------|---------------------------------|---------------------------------------|------------------------------------------------------|
| Eile Edit View Project Build Online Debug Tools Window Help | - 43                              |                                 |                                       |                                                      |
| 🛅 🖆 🔜 I 🚳 I 💀 🗠 👗 🖻 🖄 🗙 I 🖓 🍪 🖄 I 😂 I 🗁 🖆                   | 1 🖽 1 🕸 💜 🛶 🖕 🛠 1 🖓 🧐             | 역 책 응니 아니                       |                                       |                                                      |
|                                                             |                                   |                                 |                                       |                                                      |
| Devices 🗸 🦊 🗙                                               | Device X                          |                                 |                                       |                                                      |
| Pfc200Project     Project     Provide Control for PEC200 S1 | Communication Settings            | Scan network Gateway - Device - |                                       |                                                      |
| PLC Logic                                                   | Communication Secongs             |                                 |                                       |                                                      |
| 🖹 🔘 Application [stop]                                      | Applications                      |                                 |                                       |                                                      |
| Ubrary Manager                                              | Backup and Restore                |                                 | • <u> </u>                            |                                                      |
| Task Configuration                                          | Files                             |                                 |                                       |                                                      |
| ■ 😸 MainTask                                                |                                   |                                 | Gateway                               | •                                                    |
| □ ▲ I Pfc200Bus (Wago PFC200 internal bus)                  | Log                               | Gateway-1                       | · · · · · · · · · · · · · · · · · · · | [0301.A000.036A] (active)                            |
| - 1                                                         | PLC Settings                      | IP-Address:                     |                                       | Device Name:                                         |
|                                                             | PLC Shell                         | Ports                           |                                       | Prc200-405C36                                        |
|                                                             | Users and Groups                  | 1217                            |                                       | 0301.A000.036A                                       |
|                                                             |                                   |                                 |                                       | Target ID:<br>0000 0013                              |
|                                                             | Access Rights                     |                                 |                                       | Target Type:                                         |
|                                                             | Task Deployment                   |                                 |                                       | 4096                                                 |
|                                                             | Status                            |                                 |                                       | Target Vendor:<br>3S - Smart Software Solutions GmbH |
|                                                             | Information                       |                                 |                                       | Target Version:<br>3.5.12.10                         |
|                                                             |                                   |                                 |                                       |                                                      |
|                                                             |                                   |                                 |                                       |                                                      |
| Device user: Anonymous                                      | Last build: 😋 0 🕐 0 Precompile: 🗸 | STOP Pro                        | gram loaded                           | Program modified (Online change)                     |

- Logout to the device by clicking Online/Logout.
- Set the outputs and test the input adapters.

 In CODESYS, only that data is updated which is used in the program. For testing the adapters, open the *PLC Settings* tab in the device dialog and set *Always update variables* to *Always update variables* to *Enabled 2 (always in bus cycle task)*.

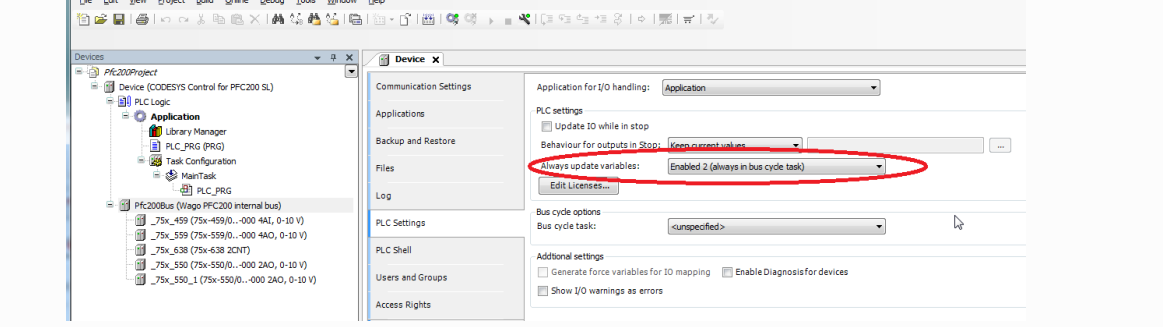

• Download the modified application to the controller by logging in again and start it by clicking Debug/Start.

The symbols in the tree should now be green.

In the I/O mapping of the respective adapter (double-click the adapter), you can set the outputs or view the current values of the input adapter.

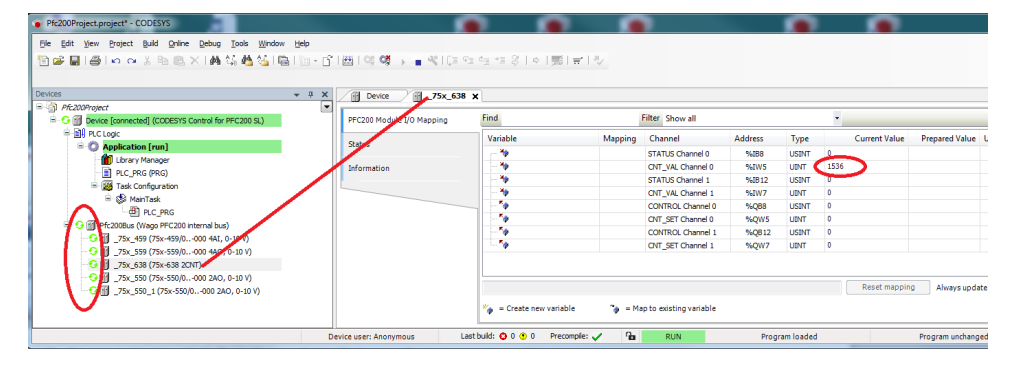